# CC 9060 Music

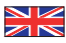

# Index

| Introductory information                           | 2  |
|----------------------------------------------------|----|
| 1. General                                         | 2  |
| 2. Security guidelines                             | 2  |
| Installation of the hands-free car kit             | 4  |
| 3. Scope of supply                                 | 4  |
| 4. Positioning and mounting                        | 6  |
| 5. Connections on the electronics box              | 9  |
| Operating guidelines                               | 15 |
| 6. Using the hands-free car kit for the first time | 15 |
| 7. Handling possibilities                          | 16 |
| 8. Voice control                                   | 16 |
| 9. Handling via Touch screen                       | 17 |
| 10. Establishing a Bluetooth connection            | 18 |
| 11. Menu navigation                                | 19 |
| 12. Accepting, making, ending calls                | 40 |
| 13. Transferring Calls                             | 41 |
| 14. Conference Mode                                | 42 |
| Further Information                                | 43 |
| 15. Service                                        | 43 |
| 16. Approvals and declaration of conformity        | 44 |

# 1. General

## Dear customer,

Congratulations on purchasing a BURY hands-free car kit. You have chosen a high quality product that is extremely easy to use.

Please read the operating manual carefully so that you can fully enjoy your BURY hands-free car kit. If you have any further questions concerning installation or operation of your car kit, please contact your dealer. He will be happy to give you reliable advice.

You can also contact our hotline. Our phone and fax numbers are listed in the chapter Service at the end of the operating instructions.

## Have a good trip!

# 2. Security guidelines

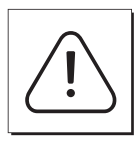

## Installation - who should do it

We recommend to let a specialised workshop perform the installation. Only professionals will observe the installation requirements of the automotive manufacturer (VAS 1978) correctly.

## **Power supply**

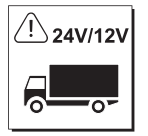

This system has been designed for the use in vehicles with an on-board supply system of 12 volts (passenger car). If you intend to install the device in a vehicle with an on-board supply system of 24 volts (lorry), please use a voltage converter. If you have queries regarding this subject, please contact our hotline.

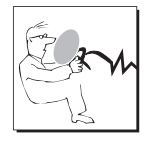

## Position, volume

Install the components of the device in the vehicle so that your field of vision is not impaired and the components are not mounted in the impact zone of the passenger compartment or in the airbag inflation zones. The removal of coverings (with and without airbags) or components of the dashboard requires – in some cases – special tools and special knowledge.

## Intended use

We shall not be liable for damages or malfunctions due to improper use of the hands-free system. Therefore, do not expose the device to moisture, extreme temperatures or shocks and carefully follow the procedure described in the installation and operating guidelines.

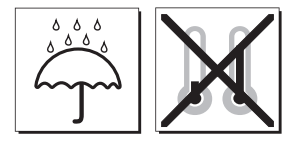

## Use while driving

Operate the system only when the situation allows it and when you do not endanger, harm, constrain, or annoy other road users. The volume of the device has to be set in a way that exterior noise is still audible.

#### Faults

Do not commission the device if you detect or assume a defect. In this case, contact a Bury specialised dealer or our hotline. Improper repair efforts can be dangerous for you. Therefore, only skilled personnel may perform inspections.

## Important:

► The driver is ultimately responsible for the safe operation and control of their vehicle at all times. You should never use a hand held phone, including sending or reading text or picture messages, while driving.

▶ Research indicates that there is a risk to safety when the driver of a motor vehicle is distracted and using a mobile phone while driving can be a distraction.

The manufacturer strongly recommends that you use a hands-free solution when driving.

# 3. Scope of supply

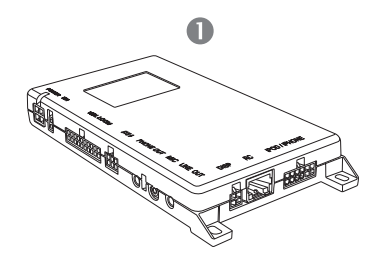

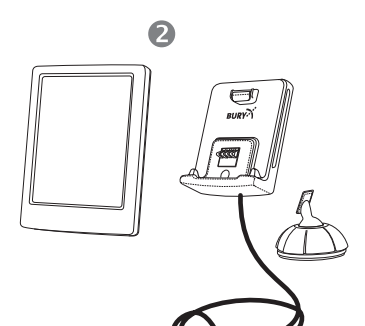

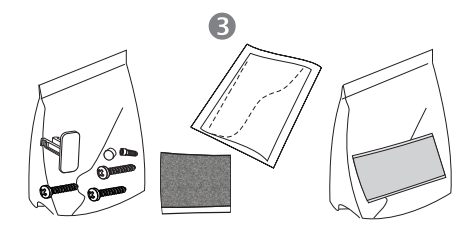

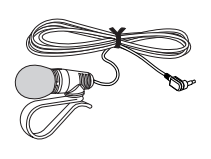

4

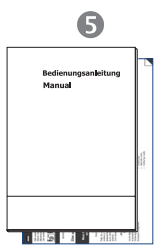

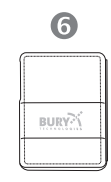

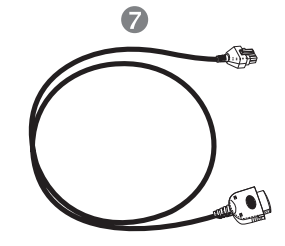

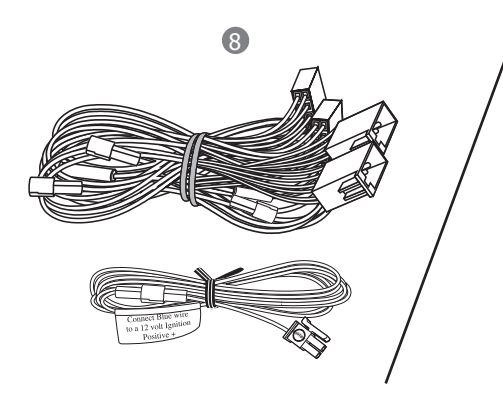

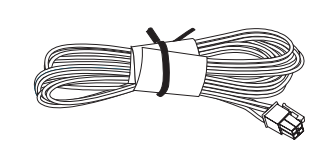

9

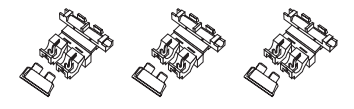

The hands-free car kit (HFCK) is supplied with different combinations of components, depending on the sales regions (countries). The operating manual refers to all versions.

## Description of the components:

- 1) Electronics box
- 2) Monitor, holder and installation pad
- 3) Mounting accessories

Fixing screws for electronics box, rider, screws for the holder and rubber cover, adhesive tape, cleaning cloth

- 4) Microphone
- 5) Printed installation and operating manual, Quick user guide
- 6) Case
- 7) iPod/iPhone cable
- 8) Vehicle Interface Lead (ISO)
- 9) Power supply cable with fuses

## Version 1:

- with Vehicle Interface Lead (ISO)

## Version 2:

- without Vehicle Interface Lead (ISO)
- with power supply cable

## Note:

► If certain components are added or omitted you will receive the corresponding information on a separate enclosure.

## 4. Positioning and mounting

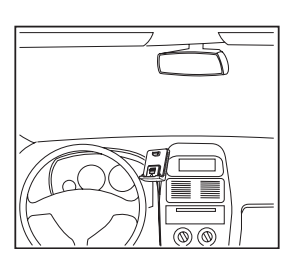

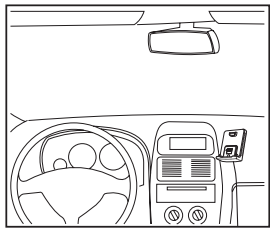

#### Step 1:

First of all, please choose the most convenient position for the attached monitor on the holder and the installation pad in your vehicle by checking different positions in the vehicle.

If you would like to use the device during your journey, positioning it in the front area on the driver's side is advisable. Sit in the vehicle and check whether you can reach the device without difficulty.

After having found a suitable position for the monitor in the vehicle you can now mount / attach the installation pad / the holder with or without the installation pad accordingly. Please use a cleaning cloth for degreasing the surfaces to which you want to attach the corresponding adhesive surface of either the holder or the installation pad.

The end of the cable with the small Molex connector on the holder is ideally suited for placing through small openings in the dashboard area. This facilitates a practically invisible installation of the cable. Take the length of the cable into account and make sure that it is of sufficient length to reach the intended location of the electronics box.

#### Important:

▶When positioning the monitor please take care that the monitor does not impair the view onto the road, that it will not be installed in the impact zone of the passenger compartment (amongst others in the airbag inflation zones) and that the cable may be laid without any problems.

► The installation pad can be affixed just once, removing could damage the adhesive area. In case of high variations in temperatures - depending on the structure and the features - decolourisations of the surfaces can occur during the subsequent utilization.

▶ Please avoid direct sunlight on the monitor or high internal temperatures, which can be rapidly reached in parked vehicles. In such cases, remove the monitor of the handsfree car kit from the cradle and put it in the car glove pocket or glove box for instance.

## Example of installation 1:

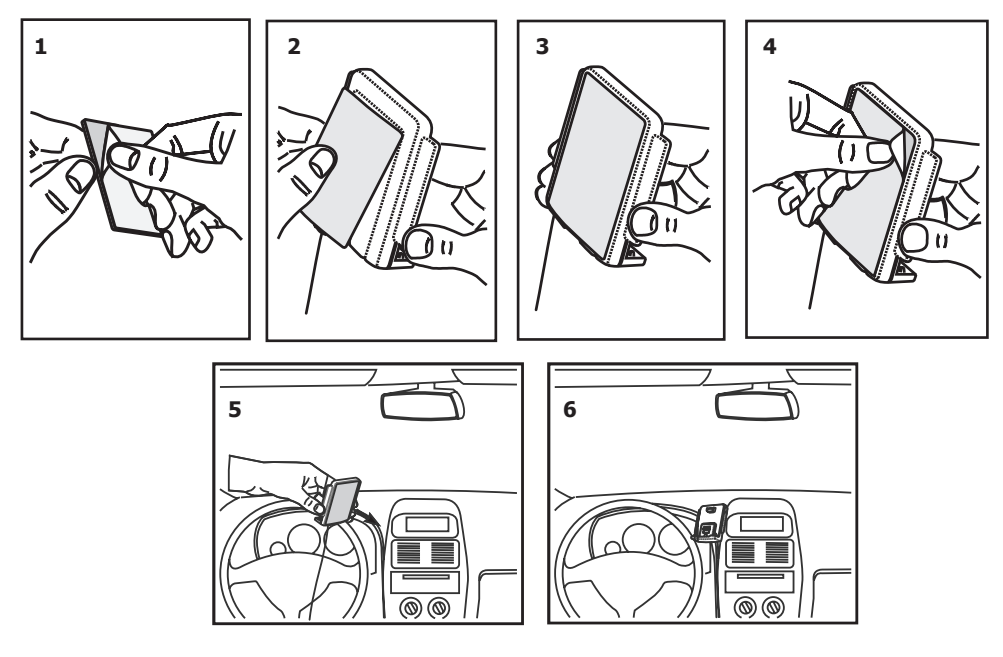

## Example of installation 2:

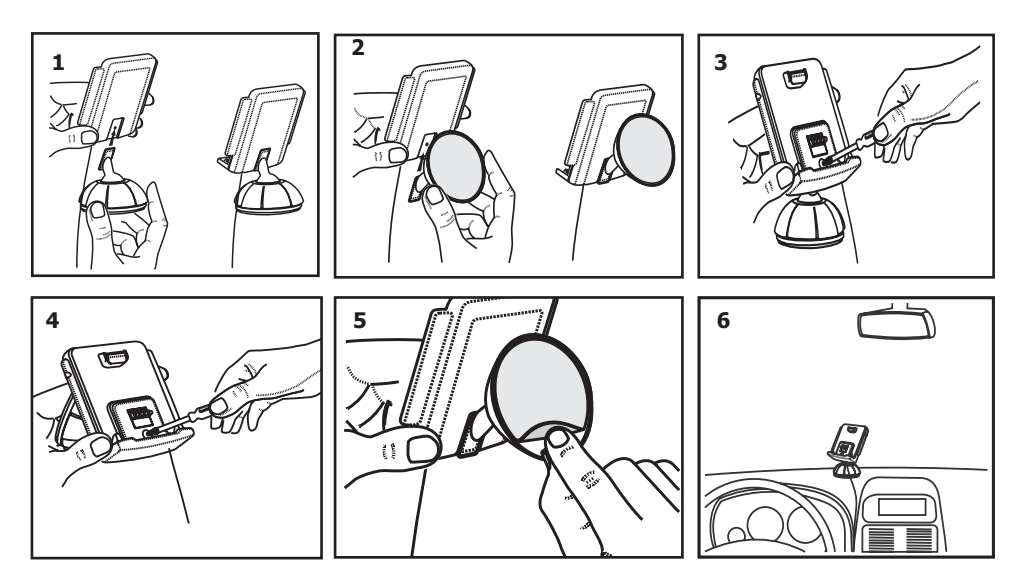

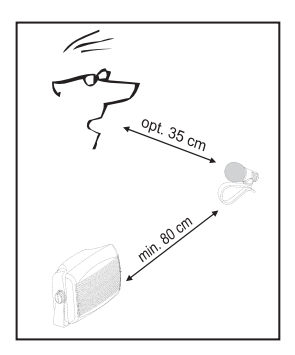

# 

## Step 2:

Depending on the vehicle type and its equipment (e.g. airbags), it is reasonable to install the microphone either at the A-pillar, at the sun shield or at the roof interior. For details about the equipment features please refer to the vehicle documents.

## Step 3:

Remove or loosen up cladding and covers to be able to install all of the cables in the vehicle as comfortably as possible. Please lay the cables in a way that they do not lie/hang unsecured in the vehicle and that they may not influence the conducting of the vehicle. When laying a cable, please take care that it is not under traction stress but that it has some tolerance. Avoid crushing the cable as damages of the insulation can be caused by friction/rubbing.

## Step 4:

Install the electronics box at a convenient place in the vehicle. This can e.g. be behind the radio, in the glove box, or in the centre console. Please mind that you can access the connections of the box without difficulty. It is possible that you will have to connect the components before attaching the electronics box, if it isn't possible to do this afterwards due to a lack of space. A description of the connections is provided in the next section.

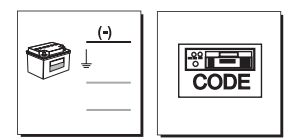

Before connecting the components to the electronics box you should branch off the battery for safety reasons. In doing so, take into account that there might be a radio coding (confer radio manual).

## Important:

▶ Please install the electronics box behind a cover or somewhere you can only reach by opening or unfastening a protective cover / a cover. The terminal box must not hang loosely in the vehicle.

# 5. Connections on the electronics box

The additional components of the HFCK are connected to the electronics box. The following connections are provided:

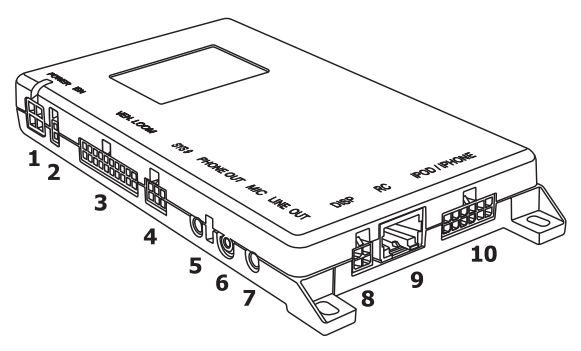

## **Connection options:**

- 1 Power supply / Mute
- 2 Ignition
- 3 Vehicle Interface Lead (ISO)
- 4 basePlate System 9 adapted for CC 9060
- 5 Phone-OUT (Jack 3,5 mono)
- 6 Microphone input
- 7 LINE-OUT (Jack 3,5mm stereo)
- 8 Monitor / Touch screen
- 9 Accessories / Remote control
- 10 iPod/iPhone Connection

## Connection 1 - Power supply / Mute

## Version 1:

This connection is not used with version 1. Refer to connection 3.

## Version 2:

The power supply of the HFCK is established via a 4-core cable (scope of supply no. 9). Connect the black (clamp 31 - minus), the red (clamp 30 - steady plus) and the blue cable (clamp 15 - ignition plus) to the power supply of your radio (where required via the cigarette lighter or the fuse box). After connection to the counterpart, the yellow cable provides for radio muting during a phone conversation. Please connect the white Molex connector with connection 1.

If you connect additional adapter cables or accessories to connections 5 and 7 to play back music and for voice feedback, then when you subsequently activate the HFCK, you will have to select **Option 3** in the **Settings -> Audio -> Installation** menu.

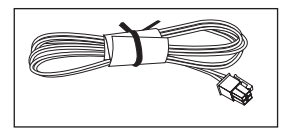

## Attention:

► If you also connect the blue cable to clamp 30 (steady positive), the HFCK will be permanently supplied with power. If the vehicle is not running for a longer period, this could lead to a discharge of the car battery.

► If you deviate from the specified connection descriptions it may be the case that certain functions on the HFCK (e.g. the on-call duty) will not function correctly.

## Installation instructions for the fuses

Please cut through the red, the black and the blue cable by means of a wire cutter or scissors. Now insert the two endings of the red cable resulting from the cut into one of the binders, then close it. If you hear two clicking noises, the clamp snapped in properly. Now insert one of the fuses and then repeat the procedure with the other cables.

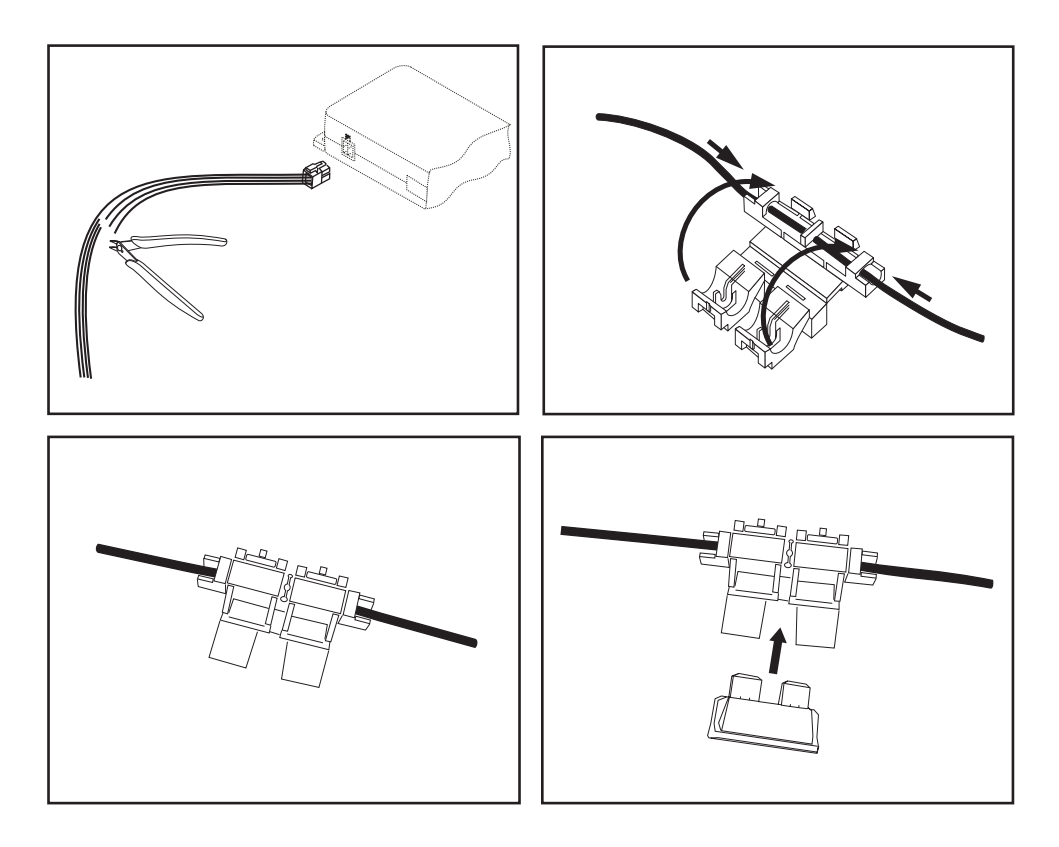

## Connection 2 - Ignition Version 1:

See connection 3.

## Version 2:

This connection is not used with version 2.

#### Connection 3 - Vehicle Interface Lead (ISO) Version 1:

The power supply to the HFCK and functions such as the muting of the car radio as well as the voice feedback and playback of music on the car speakers are guaranteed through the ISO cable harness from Elan.

Elan Europe is a leading manufacturer of audio integration products and have developed and manufactured a comprehensive vehicle specific cable harness range that enables the installer to connect this HFCK straight into the vehicle audio system without the need to use vehicle converter cables.

This cable harness range has been designed to provide the installer with a high quality integration product that is quick and easy to install providing the perfect Plug & Play installation.

BURY Technologies in partnership with Elan Europe can now offer this comprehensive vehicle harness range to this HFCK customers to compliment their installation.

The full product range and vehicle database is available on our website: www.elan-eu.com/bury

Contact details: Elan Europe 11-14 Kempton Road Keytec 7 Business Park Pershore Worcestershire United Kingdom WR10 2TA Website: www.elan-eu.com Sales: sales@elan-eu.com Technical Support: technical@elan-eu.com

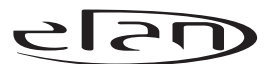

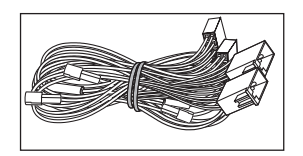

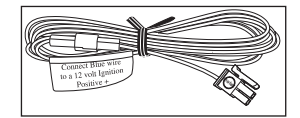

12

The pin-assignment of the ISO-connectors can vary depending on the type of vehicle / car radio. To prevent damage from occurring, before using the ISO cable harness, make sure that the assignment is correct. Information is provided about this in the description of the car radio.

Remove the (a) or the (b) ISO-connector at the back of the radio. Connect this and/or these connectors with the matching jack (5) on the ISO-cable harness. Now connect the connector (4) from the ISO-cable tree with the radio again.

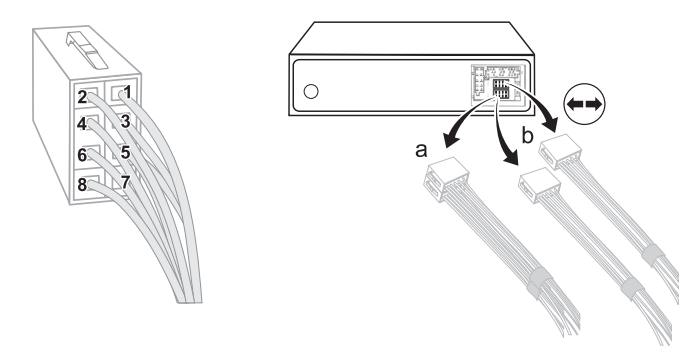

Starting from the black 20-pole Molex connector (connector 1, which is plugged into connection 3 on the electronics box), you will find one yellow (radio muting) and one red (steady plus) cable with plug connectors. Please plug the red cable that comes from the ISO-connectors to the red cable (2) which also contains the steady positive signal (clamp 30). If available, check using a Multimeter to see whether any voltage is present on the cable.

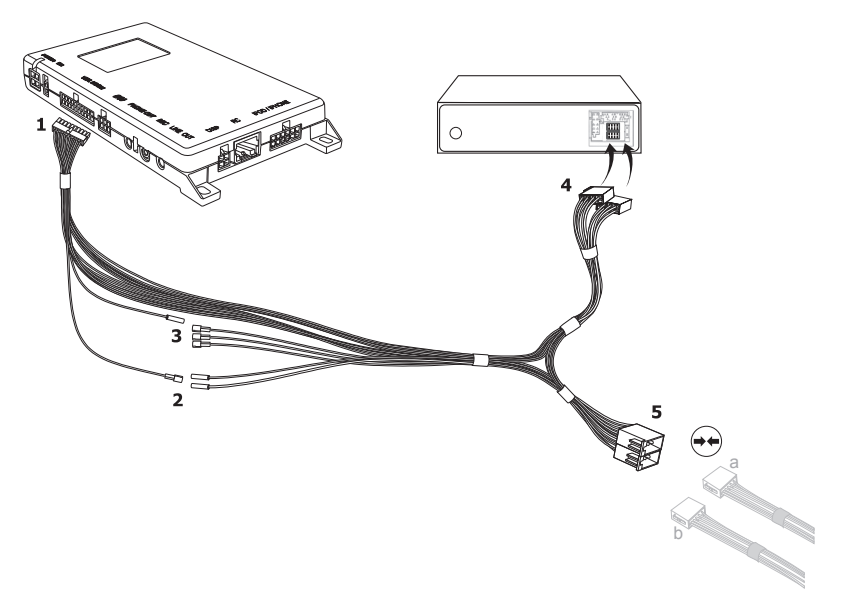

The second red cable coming from the ISO-connectors contains the ignition plus signal (clamp 15). Please connect this with the separate blue cable, whose black Molex connector you subsequently plug into connection 2 on the electronics box. If you are not able to tap the ignition signal via the second red cable, then please check in your vehicle documents and find a different cable which carries this signal.

Three other cables are positioned opposite to the single yellow cable (3) for the radio muting. You can also find the correct cable here via Multimeter. If either this or another measuring tool isn't available, you can use a test, e.g. through activating the voice control, to ascertain as to whether the radio is muted or not. You may find the pin assignment for the 'mute' signal in the radio handbook.

Using the ISO-cable harness, you are able to assign the playback of music and voice feedback during a telephone call to the vehicle's speakers. With incoming telephone calls, the playback of music (by the HFCK or the car radio) is automatically interrupted. Select the **Option 1** in the menu **Settings -> Audio -> Installation** when the HFCK is activated.

If you use the ISO cable harness and an additional adapter cable at the LINE OUT output (connection 7) of the HFCK, then **Option 2** is to be selected in the menu **Settings -> Audio -> Installation** when the HFCK is activated. This installation option is available if the car radio which is installed in the vehicle has a LINE-IN input but no PHONE-IN input and/or does not have its own radio muting.

## Attention:

## ► The factory setting is Option 1.

▶ If you also connect the blue cable to clamp 30 (steady positive), the HFCK will be permanently supplied with power. If the vehicle is not running for a longer period, this could lead to a discharge of the car battery.

► If you deviate from the stated description of the connections, it is possible that certain functions on the HFCK (e.g. the on-call duty) will not function correctly.

## Version 2:

This connection is not used with version 2.

# Connection 4 - Connection for System 9 basePlate compatible with the CC 9060

This is where you connect the basePlate for the System 9. This base-Plate is specially adapted for the electronics box of the HFCK. The basePlate is supplied with power via the electronics box. You can charge your mobile phone here and also leave it here for safekeeping.

## **Connection 5 - Phone-OUT**

If you do not use the ISO-cable harness to play back the voice output of the HFCK on the vehicle's speakers, then you can connect, for example, a separate BURY speaker or another adapted cable here. The connection on the HFCK is suitable for a 3.5 mm sized mono jack. Depending on the type of car radio, the other connection is to be selected separately.

## **Connection 6 - Microphone input**

This is where you plug in the microphone jack. After connection 3 has already been occupied use the rider. This ensures that neither of the jacks is able to loosen as a result of vibrations.

## **Connection 7 - LINE-OUT**

If you do not use the ISO-cable harness to play back the voice output of the HFCK on the vehicle's speakers, then you can connect, for example, a different adapter cable here. The connection on the HFCK is suitable for a 3.5 mm sized stereo jack. Depending on the type of car radio, the other connection is to be selected separately.

## **Connection 8 - Monitor**

Please plug the 9 pole plug of the monitor connection cable into this jack. Tighten at least one of the two fixing screws hand-tight so that this plug cannot become unplugged as a result of vibrations.

**Connection 9 - Connection for additional accessories** Not currently available.

## Connection 10 - for Apple iPod/iPhone

Please plug in the supplied cable (scope of supply no. 7) here. You can connect an Apple product at the other end of it via the Apple Dock Connector in order to play back music.

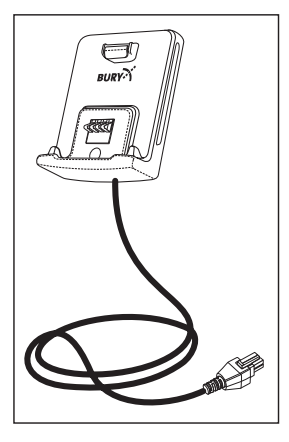

# 6. Using the hands-free car kit for the first time

After the power supply of the hands free car kit (HFCK) is successfully connected, the HFCK is activated when you have started the vehicle. After this, you have to select the menu language if several are available for you to select. Regional differences may occur in this context. If the HFCK is only equipped with one language then this should load automatically.

You can change the menu language again by selecting the **More** touchscreen field, then selecting the **Settings** in the **Head menu**, and then changing the **Language** in the **Device** menu item.

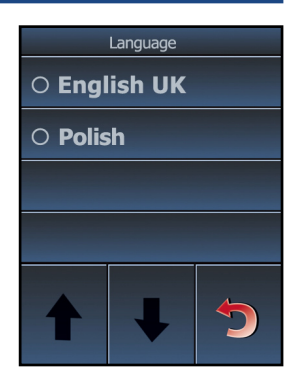

Afterwards you will reach the head menu. Different symbols will appear in the top row - before and after you have connected a phone. These symbols have following meaning:

The loading status of the battery of the mobile telephone

Missed calls / New messages
Bluetooth<sup>®</sup> profile / Notice of activated Multipoint function
Active Bluetooth connection
Mobile telephone in the A2DP mode / iPod or iPhone is connected
Volume
Signal strength of the mobile telephone network

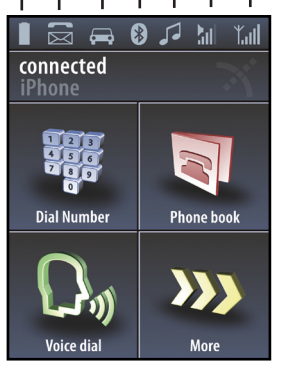

Headmenu with paired telephone

## 7. Handling possibilities

Die System lässt sich auf zwei Arten bedienen:

1. Operation using voice control

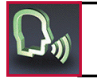

Voice dial commands The **"VOICE COMMANDS**" are highlighted in the further explanatory notes.

2. Handling via the touch screen

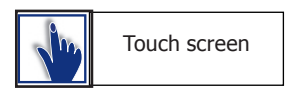

## 8. Voice control

The menu items of the HFCK can be selected using voice commands once this function has been activated. There are exceptions, however, when you still have to use the touchscreen. During an active telephone call, for instance, you can't use voice commands. You have to select any additional functions using the touchscreen.

To start the voice control feature, briefly press the head symbol down on the main menu. If the Magic Word function is activated, you can also start the voice control by stating the **"ACTIVATE VOICE DIAL"** command. In certain situations, however, with an incoming call and activated voice recognition for instance, the HFCK will start the voice control system automatically. The HFCK signals that it is ready to receive a command by emitting an acoustic signal.

If you aren't sure of the right command to use, then simply state **"HELP / WHAT CAN I SAY**". The HFCK will then read out the commands available for the particular menu in which you currently find yourself. If the HFCK fails to understand one of your commands, or the particular option isn't available, the help function will start automatically and list the possible commands.

Please remember that certain commands are only available if a telephone is connected with the HFCK. When entering voice commands, please ensure you speak naturally, clearly and at a regular speed.

## Note:

▶ With the use of the voice control it is recommended to turn down the volume of components which are independent of the audio system (e.g. a navigation system) or to switch off the broadcast of traffic jam warnings in order to avoid unintended voice entries.

In addition to these commands, the HFCK recognises the numbers from zero to nine. Numbers which are larger than nine must be spoken individually (e.g. 10 = one, zero). To search in the phone book, the HFCK recognises the letters "A" to "Z" as well as the NATO alphabet. For the entry of telephone numbers abroad, the command "PLUS" is also available.

When using voice control, in **all menus** these four commands are always available:

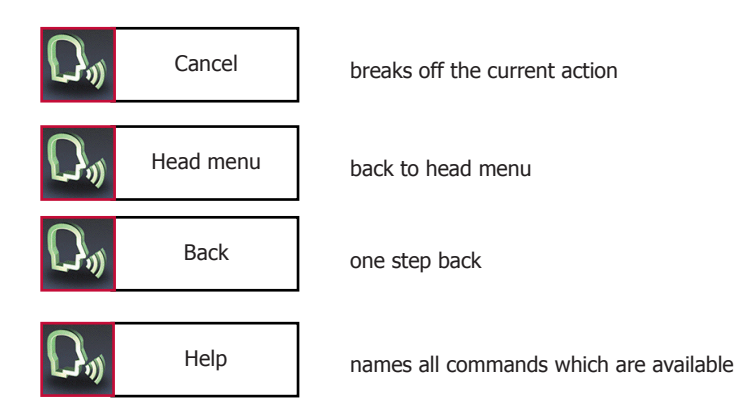

# 9. Handling via Touch screen

The functions of the HFCK can also be called via the touchscreen. Every available command is presented as text (sometimes with supporting graphics) on the display.

The operation can be carried out via possibly existing arrow keys. With the red symbols you can cancel an action or go a step back. If you press long you will return to the main menu. With the green symbols you can confirm actions.

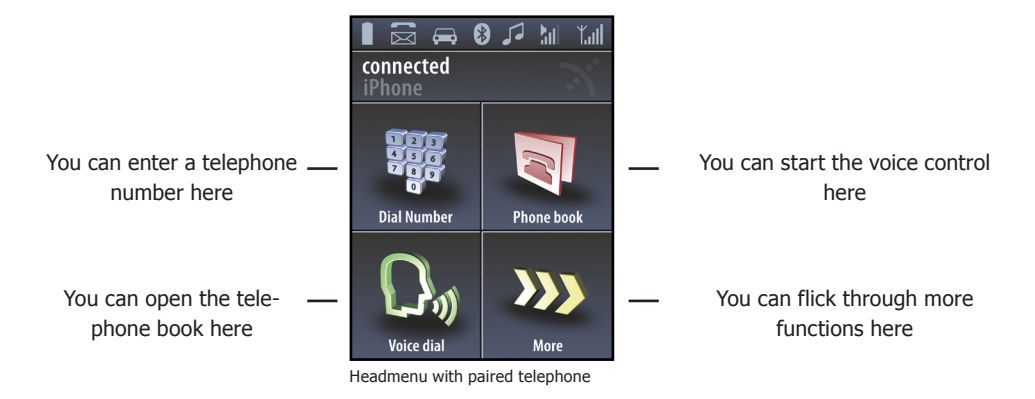

If you operate the system via the touch screen function, it will become dirty over time and both the readability of the information on the display and its input functionality will deteriorate. Therefore, please be sure to clean the display as necessary using a damp lint free cloth. Please do not use any detergent.

## 10. Establishing a Bluetooth connection

If you wish to establish a *Bluetooth* connection between your mobile and the HFCK for the first time, you have to activate the *Bluetooth* function of your mobile phone and search for Bluetooth<sup>®</sup> devices. In this case, search for a device labelled "CC 9060…". If several devices were identified, please select the HFCK and enter the **PIN number "1234**". The *Bluetooth* connection (pairing) will then be established between your mobile phone and the HFCK. It is possible that you will also have to click on 'connect' or 'allow data transfer' on your mobile phone if you want to be able to make a connection.

With a connection which has successfully been made, the name of the coupled mobile telephone and of the provider will be shown and the data from the telephone book (SIM card) and the address book (storage of the telephone) are transmitted to the HFCK. Depending on the amount of stored data, this can take a few seconds. If the synchronisation of the phone book is interrupted, e.g. though an incoming call, it is possible that all entries will not be transmitted. If this happens, the phone book should once again be manually synchronised.

## Note:

► The telephone book on your mobile phone is generally synchronised by the hands-free car kit at regular intervals. For the duration of this short moment, the voice control will not be available to you and you will receive a corresponding message.

If it is not possible to establish a connection, please check and update the software release (firmware) of your mobile phone or of the HFCK. You will find an overview dealing with this subject on the Internet at www.bury.com.

## Note:

▶In the internet you can find an overview with a large number of mobile telephones which have been tested with this hands-free car kit. Please note, however, the use of firmware which deviates from the list and is installed on a listed mobile telephone can lead to the fact that certain displays and functions are no longer possible or only possible to a limited extent.

In addition it is possible that you must delete all devices connected to your mobile phone first in order to enable a correct identification of the HFCK and the establishment of a connection. If you have queries regarding the menu navigation, functions and operation of your mobile phone, please refer to the operating guidelines of your mobile phone. Depending on the manufacturer and type, this can differ considerably between phones.

## Note:

► If the rechargeable battery of the mobile phone is low, it is sometimes not possible to establish a *Bluetooth* connection.

The HFCK has a memory for the storage of the identification of up to 10 mobile phones. In case an eleventh mobile phone is connected, the oldest entry in the HFCK memory will be cancelled.

If you wish to cancel a *Bluetooth* connection, you can either disconnect it conveniently at the HFCK or at your mobile phone. In addition, the connection is disconnected, if you move too far away from the vehicle while taking your mobile phone with you and thus leave the reception radius of the HFCK.

Please note that the capacity of your mobile phone's storage battery can quickly decrease when the *Bluetooth* function is active. If you do not want to use the *Bluetooth* function anymore, e.g. if you leave the vehicle for a longer period, it is recommended to deactivate this function.

## 11. Menu navigation

Here you will find all menus which are necessary for the operation and configuration of the system. These can be selected through the touch screen or using voice control.

The menu items which are used most frequently are displayed on the main screen via text and symbols, all of the subsequent ones are displayed in text and table form. The first two functions change as soon as a mobile phone connects with the HFCK in hands-free mode.

| If no mobile phone is connected: | If a mobile phone is connected: |
|----------------------------------|---------------------------------|
| Day/Night mode                   | Dial number                     |
| Auto connect                     | Phone book                      |

This means you are able to quickly initialise important functions simply by touching the Touchscreen. You are also able to select additional frequently used commands via voice control which otherwise first appear later in the menu tree. These are as follows:

"DIAL JOE BLOGGS", "READ NEW TEXT MESSAGE" and "READ NEW EMAILS".

If the voice control function is active then the corresponding menu appears in the display, or the details of the particular function that has been activated. In the following the individual menu points will be explained.

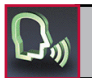

Dial Joe Bloggs

## **Dial Joe Bloggs**

With this voice command (is not shown on the display) you can immediately call a contact from your telephone book with active voice control.

#### Note:

▶When doing so, it is important that the stated name exactly corresponds with the entry stored in the phonebook. Please note that telephone book entries, which are only shown in capital letters must be spelt out. Example: ADAC.

If the names have been reversed then the command changes to: **"DIAL BLOGGS JOE"**.

Enter the area code. Enter the first numbers of the actual telephone number. Enter the remaining numbers of the actual telephone number. When you have entered the last number block of the telephone number. you can check the complete telephone number once again with the voice command "PLAYBACK". Here are some more commands:

The complete entry will be deleted, or the previous entry.

The last digit is deleted.

A telephone connection is being established.

The last number block will be deleted.

# Phonebook

**Dial number** 

Since your phonebook is scanned with the first coupling of your mobile phone with the system, it is immediately available to you and is stored until you delete the mobile phone from the phone list. The telephone book data can of course only be seen or changed by you.

The entire list is read aloud to you. With "STOP" you can stop the process and select the respective entry. With "NEXT" or "NEXT PAGE" and "PREVIOUS" or "PREVIOUS PAGE" you can navigate in the list. With "DIAL" the telephone connection will be made. You can also jump directly to one of the entries shown by activating the entry number. E.g.: "SELECT ENTRY THREE".

It makes sense to divide telephone numbers in short number blocks of

3-4 digits and to say them this way. At each break, the HFCK repeats the number block and waits for the next number block. After the signal

tone you can respectively continue your announcement.

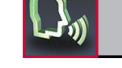

Dial number

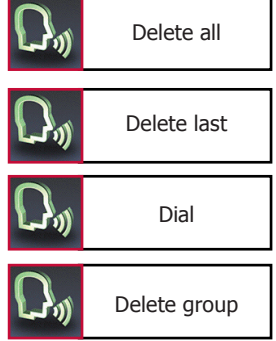

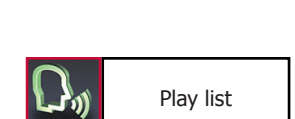

Phonebook

) Dial Joe Bloggs

<Joe Bloggs> is a placeholder for an entry from your phonebook. If you select a name, you go directly to the respective entry.

## Note:

► Depending on the type of mobile phone, it is possible that the order of the first names and surnames may have swapped around after the telephone book has been transferred.

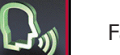

Fast search

Here you can search for entries through a letter field. Read out the first letters of the first name and surname (depending on the sort sequence) which you want to find. The corresponding letter appears in the top line and will also be read out to you again.

If several names are available in your telephone book with the letter you entered, then you can limit your search further and enter up to three additional characters for the quick search. Via the display, you get the information highlighting which additional letters the HFCK finds in your telephone book. The rest is correspondingly greyed out.

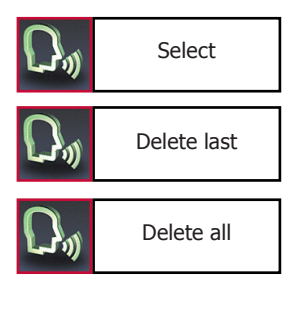

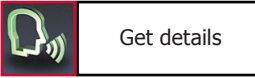

Via the **"SELECT"** command you can confirm your input. The display then shows you the telephone book with the entry which best matches your input. With the commands **"DELETE LAST"** or **"DELETE ALL"** either the last letter or all of the letters you entered are deleted.

If you would like to activate the function via the Touchscreen, please press down on the arrow downwards symbol for two seconds, which also states the letters **"ABC"**.

Via the **"GET DETAILS**" command, you will find all of the telephone numbers that are listed under this contact. When using the Touch-screen, click on an entry.

Depending on the settings / contacts in the mobile telephone, you will be shown by the HFCK either the SIM card contacts or the telephone contacts or both. If your contacts are stored in the telephone's memory, then depending on the type of mobile phone, you can allocate four or more telephone numbers to a single contact. The terms are not standard and may have different designations depending on the manufacturer of the mobile phone, or can be set by you yourself\*:

"HOME", "MOBILE", "WORK", "GENERAL".

**Private** +44... **Mobile** +44...

Number 1 +44... Number 2 +44... SIM +44...

\* This function depends on your mobile phone.

Some mobile phones support these categories only partly, however, or not at all. To nevertheless display the telephone numbers, unknown entries are listed within your contacts using the <Number> category. You get a maximum of just one number from the SIM card, however (this is always designated with SIM), and four numbers from the telephone memory. If categories are only partly supported, the listing can subsequently be mixed. Example:

| Sector Contraction           |             |
|------------------------------|-------------|
| $\mathcal{O}_{\mathfrak{N}}$ |             |
| $\mathcal{O}_{\mathfrak{N}}$ |             |
|                              |             |
|                              |             |
|                              |             |
|                              | ().<br>().) |

| <b>D</b> »        | Dial home    |  |
|-------------------|--------------|--|
| $\mathcal{O}^{*}$ | Dial mobile  |  |
| $\mathcal{O}^{*}$ | Dial office  |  |
| $\mathcal{O}^{*}$ | Dial general |  |
| <b>D</b> »        | Dial sim     |  |

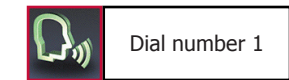

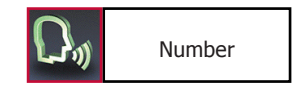

If you say only **"NUMBER**", all stored entries under this name will be read aloud. This command is not active in the event of operation via the Touchscreen.

In case you have stored more than one telephone number under a contact name, you can also directly call through the category, e.g. **"DIAL JOE BLOGGS HOME"**.

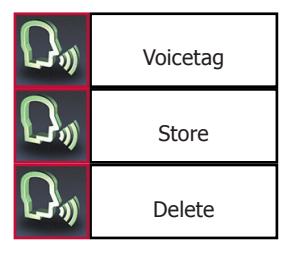

In addition you can allocate a phonebook entry with an own voice command (voice tag). This is recommended for names which are difficult to pronounce. In these instances, the use of nicknames or abbreviations is recommended.

Clearly speak the command into the microphone, the HFCK repeats this and you can then make a call to the desired discussion partner from the head menu with e.g. **"CALL CUSTOMER ONE"**.

In all the HFCK can store 150 voice commands. This voice command (voice tag) is valid for all numbers which are allocated to this contact name. A corresponding inquiry follows about which of these numbers you want to call.

## Note:

► In order to make voice recognition easier for the HFCK, please do **not** use voice commands for **your** voice commands (voice tags) which are also used by the HFCK.

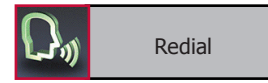

## Redial

The number which was last selected can be selected once again.

| <b>D</b> ,                   | Call lists     |
|------------------------------|----------------|
| $\mathcal{O}_{\mathfrak{N}}$ | Dialled calls  |
| $\mathcal{O}^{\mathfrak{g}}$ | Received calls |
| $\mathcal{O}_{\mathfrak{N}}$ | Missed calls   |

## Call lists

Here in a chronologic sequence all calls are listed which have been made, missed or accepted. The name of the caller / the person being called and the telephone number are displayed. If it is not possible to allocate a contact from the telephone book to the telephone number, the number alone appears without additional information. You can have the telephone number read to you and if you want call back. The navigation within the lists is carried out analogue to that of the phonebook. Music

The special thing about this HFCK is that you can connect an Apple iPod or and Apple iPhone to it via a cable which means you are able to play back music on it with these systems. Thanks to the integrated amplifiers in the electronics box, the sound quality is excellent and does not depend on the configuration of your radio. In addition to this, with every mobile phone that supports the *Bluetooth* "A2DP" profile, you are also able to transfer your music files to the HFCK.

If you initialise this menu item without having connected a music playback device, you will be informed accordingly via an announcement and / or a pop-up. The possibilities surrounding the music playback are explained below.

#### Note:

▶ Please take the road traffic rules and regulations into account pertaining to the country in which you are travelling. In some countries drivers are not allowed to hold a mobile telephone when they are driving, even if they are using it to play back music rather than making a phone call.

## Via iPod or iPhone:

Connect one of the devices with the HFCK by connecting the Apple Dock Connector (refer to diagram) into the Apple product. The clef symbol then appears in the status line of the main menu. As soon as the music application is initialised on the iPod or the iPod function is initialised on the iPhone, the Apple products are switched onto standby. You will then receive an alert stating that an accessory has been connected. You are now able to play back the music that was already playing on the connected Apple product via the HFCK. Depending on the application used / the software status of the Apple products, it is possible to either interrupt or stop the playback of music on them when an accessory product is connected.

If you now initialise the music function, the **iPod** item is displayed. If you select this item then you are able to make several settings. If you use the **Navigate from car kit** option, then the Music Player of the HFCK appears and the Apple product will be switched onto stand-by. The operating elements of the Music Player will be explained to you elsewhere. If you select the **Navigate from iPod** item, the HFCK returns to the main menu and the operation of the playback of the music titles is taken over by the Apple product. Please read the operating instructions for the corresponding Apple product if you are not sure about how to use the music playback function.

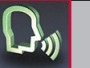

Music

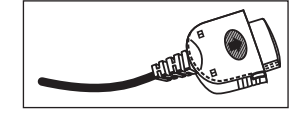

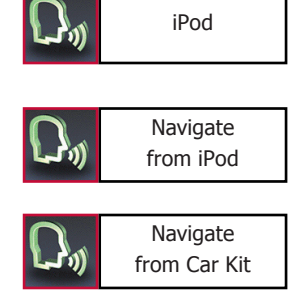

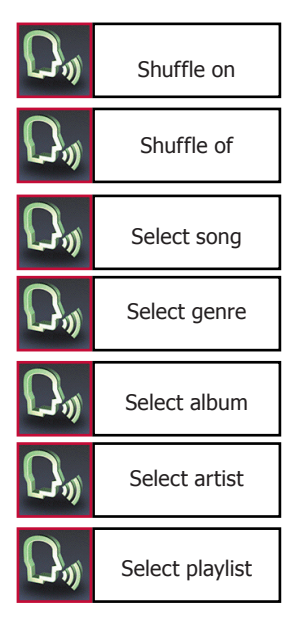

The next two items in the menu refer to the shuffling of music titles. If this function has been activated, then the music titles that are available will be played back at random.

With the additional menu items, you can further limit your search for specific music titles:

#### Select song

Lists all music titles in alphabetical order.

#### Select genre

Here you are able to search for music titles according to genres like pop or rap.

## Select album Lists the different albums of a particular artist. Select artist Lists all of the artists under which you have saved music titles. Select playlist Lists your individual compilations of music titles.

## Via A2DP:

To transfer your music via A2DP, your mobile phone has to be connected to the hands-free car kit in this mode. To do this, open the "Music Player" in your mobile phone and select a title. In the settings, now select the option "Playback via..." or "...*Bluetooth*-Stereo-Headset" to play back the title on the HFCK. As the menu guidance of the mobile phone manufacturers is very different, the terms used for the selection / the options may differ considerably. If you are not sure, read about this topic in the instruction booklet for your mobile phone.

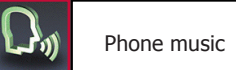

The clef symbol then appears in the status line of the main menu and the music will be played back. If you now initialise the **Music** function via the voice control feature, the play back of the music will be interrupted. If you select the **Phone music** item here, you initialise the Music Player. Here, the voice control is stopped and the play back of music continued. If you operate the HFCK up until this menu item via the touchscreen, then the play back of the music is not interrupted.

# Am

## **The Music Player**

The following functions are available in the music player:

- Back (title by title)
- ►► Skip (title by title)
  - Pause
  - Play

Ш

Stop

Via the loudspeaker symbol, you reach the plus and minus button for controlling the volume. The display reverts automatically after five seconds.

Using the red arrow, you are able to go one step back in the menu, or by clicking on it longer, return to the main menu straight away.

If you allow the music to be played back with an Apple product via the cable connection, the artist / composer, the name of the song and the name of the album will be displayed above the control panels. However, not every mobile phone supports the transfer of these data to the HFCK via A2DP.

## Messages

Using this function, you are able to show and to read out text messages or emails which are saved in the mail box of your mobile phone via the HFCK. The HFCK is able to take and save up to 100 SMS messages and 30 emails from your phone's memory and SIM card. If you receive additional SMS or email messages, then these replace the oldest entries in the HFCK. If it isn't possible for all SMS or email messages to be imported then you will received an information message.

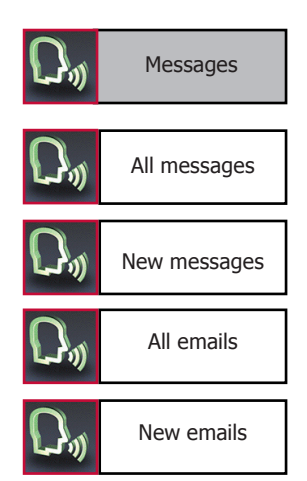

## **Please note:**

► The email reading function only supports BlackBerry mobile phones.

► The BURY Email Patch Reader has to have been installed and successfully set up on your BlackBerry mobile phone. Both the software and additional information are available in the internet at www.bury.com.

The text messages and emails will be displayed in the overview in the format with which you are familiar from the call lists. The name of the sender is shown in the upper line and underneath this, the date and time of when the message was received by your mobile phone.

With emails, the subject line is separated from the message text. If the message is read out, the HFCK automatically turns to the next page if the end of the page has been reached.

You can access any SMS or email messages which have arrived subsequent to connecting the HFCK with your telephone in the menus **"NEW TEXT MESSAGES"** or **"NEW EMAILS"**. The envelope symbol appears in the status bar of the main menu for your information.

You can select these straight from the main menu with the commands **"READ NEW TEXT MESSAGE**" and **"READ NEW EMAIL**" (these will not be shown in the display).

If you want you can call the sender back.

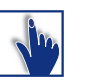

Dial sender

If you call the text messages via the touchscreen, these will not be read out automatically. Open an entry and press briefly on the text to start the audio playback of the message.

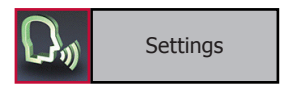

## Settings

In this menu point, you can configure the HFCK through five further submenus. These are Bluetooth, Voice dial, Audio, Display and Device.

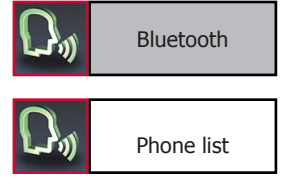

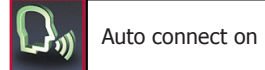

# Bluetooth

In the **Phone list**, the telephones are listed which have already been successfully connected with the HFCK via *Bluetooth*. The list is able to hold a maximum of ten telephones. If an additional telephone is connected then the oldest entry is deleted. The car and clef symbols after the name of the telephone show the *Bluetooth* profile with which the corresponding mobile phone has previously been connected.

Select a telephone from the list. Here, every telephone can be connected, disconnected, deleted or set as the standard. The standard telephone will always be sought as the first telephone if the **automatic connection (Auto connect** – one menu level higher) has been activated and it is always at the top of the list of telephones. In addition to this, with an activated Multipoint function, this is always the primary telephone. If the mobile phone also supports music play back via AD2P, this *Bluetooth* profile can also be connected or disconnected in addition to the hands-free mode. This means it is possible to play back music from a telephone but to take phone calls via the HFCK at the same time. With incoming calls or the activation of the voice control, the play back of music is automatically interrupted. Using the **Number options** menu item, you are able to select as to whether the HFCK sends the details of your own number along during an outgoing telephone call or not. Here, you have a choice of three options: **Phone setting**, **Show number** and **Hide number**.

The telephone settings are set as standard. The display of your telephone number to your conversational partner depends on the settings of the call number display and/or suppression in the mobile phone and the storage of the telephone numbers (with the additions \*31# to show numbers or #31# to hide numbers). If you select one of the two other entries in the HFCK the settings in your mobile phone will no longer be taken into account. Your telephone number will then consistently either be hidden or sent.

In the **DSP** menu item you control the settings for every telephone individually as regards the processing of the audio signals. The HFCK has an integrated digital signal processor (DSP). This serves the functions of voice recognition and voice synthesis and is activated as standard. Together with the suppression of background noise and echoes, the DSP guarantees optimum conversational sound quality for most mobile phones.

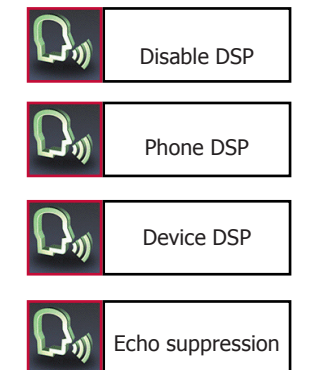

#### Note:

## ▶ We recommend that you keep this setting.

If the conversational sound quality should fall, however, you can turn off the suppression of background noise and echoes and leave the DSP devices activated without this function running. Using the first selection you can also completely deactivate the DSP. If this setting also leads to no improvement, you can activate the DSP of the telephone.

With the **"CLEAR LIST**" command it is possible to delete the full telephone list. You are able to assign an individual **"PIN CODE**" for the *Bluetooth* connection in the next menu item. Your own code must be at least four figures long – with a maximum of eight being allowed.

| $\mathcal{D}_{\mathfrak{Y}}$ | Clear list |  |
|------------------------------|------------|--|
| $\mathcal{D}^{\mathfrak{g}}$ | Pin code   |  |

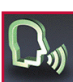

Multipoint on

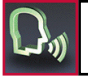

Multipoint off

The last menu item in the *Bluetooth* menu is the **Multipoint** function. This function can only be activated via the voice control or the Touchscreen if at least two mobile phone signatures are included in the list of telephones. Otherwise the commands **"MULTIPOINT ON"** and **"MULTIPOINT OFF"** are not available and the selection field during operation via the Touchscreen is inactive.

Using the Multipoint function, you can operate two mobile telephones on the HFCK in hands-free mode at the same time. The primary mobile phone takes priority, which means that only its telephone books, call lists, voice memos, SMS and possible emails are loaded and ready in the memory of the HFCK. This is similar to the situation as though only one mobile phone were connected with the HFCK. If a call is received on the secondary mobile phone, this call will also be handled via the HFCK. The voice feedback informs you accordingly as to which mobile is receiving the call (the first / second telephone).

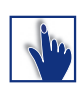

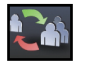

If a call is received by both mobile phones at the same time, preference is given to the primary mobile phone. You will be displayed the incoming call on the other mobile after accepting or declining the first call. You are then able to end the first call at short notice and to also decline the second call (pressing to the right of the red receiver both times), or to end the first call and to accept the second call directly (press the symbol on the left). Holding the first call isn't possible, as the calls are not being made on the same telephone number. The conference mode which is described in the instructions below is not possible between the two mobile phones.

If two or more mobile phone signatures are saved and the Multipoint function is activated, then the mobile phones will be sought and connected in the order in which they are listed in the telephones list – position 1 and position 2. In addition to the first telephone that is connected, you will then also be shown the second telephone in the main menu.

If a number of signatures from different mobile phones have been saved (from several different drivers) it may be the case that their order does not suit your requirements. To be able to define both telephones and their order for the multipoint function, you can set one mobile phone as standard (as telephone 1) and another mobile phone as telephone 2. If you do not set the second telephone then the HFCK will complete a full search of the telephones list twice over. If the HFCK does not find a second active telephone (because the *Bluetooth* function has not been activated, for instance), you must either connect the second telephone manually via the telephone list, or deactivate the multipoint function and then activate it again.

Via the **"SWITCH PHONES"** command in the main menu, you are able to swap the priorities of the mobile telephones.

## Voice dial

In this submenu you can carry out the following settings:

#### Activation or deactivation of the magic word:

If you activate this function you can start the voice controlled operation of the HFCK straight from the main menu with the pre-set voice command **"ACTIVATE VOICE DIAL"**. With this function, you are able to leave both your hands on the wheel. To indicate that you are able to activate the HFCK using the magic word, an exclamation mark appears in the voice control symbol.

## Note:

► If you state this command during a conversation with a passenger or this passage should be read out over the radio for instance, it is possible that the voice control function will be unintentionally activated.

#### Activating or deactivating the Advanced Help feature:

If you activate the advanced help, then in certain menus you receive additional assistance during voice control operation about the commands which you are able to use. With other commands, the HFCK will ask you if you really want to complete them.

#### Activating or deactivating the Audio feedback:

If you activate the audio feedback, during the touch screen operation you receive voice support (e.g. the phonebook entries and all of the message windows are read aloud to you). Your selection is shown through an information field. 31

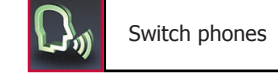

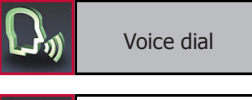

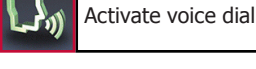

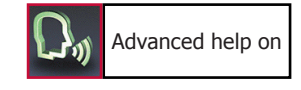

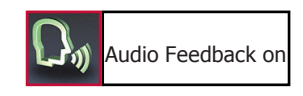

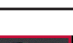

Speaker adaptation The HFCK works in general independent from the speaker, that means it can immediately be operated without a ,voice training'. Then user training is only needed if you speak a strong dialect. The HFCK reads twenty terms aloud to you which you have to repeat so that the system can ,get used to' your voice.

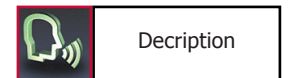

Here you will receive short instructions about the essential functions of the HFCK.

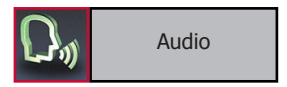

# DysRingtonesDysPlayDysSelect

## Audio

In this area you have the possibility to change the audio settings of the HFCK.

The HFCK is sold with four **Ringtones** from which you can respectively select one. With **"NEXT"** or **"PREVIOUS"** you can navigate in the list. With **"ACCEPT"** the ring tone is selected. If you would like to use your mobile phone's ring tone, please select the first entry in the menu. Please remember, however, that not every mobile phone can transfer its ring tone to the HFCK.

The volume level for the voice feedback and the selected ring tone can be set in an additional sub menu. The volume of the beeper that gives the signals for speed control and for the hazardous zones can also be set here in the same way.

Available as voice commands are **"LOUDER**", **"LESS**", **"MAXIMUM**", **"MINIMUM**" and **"ACCEPT**".

For some radios it may cause problems if the HFCK starts with voice response immediately after the mute signal. Some radios need some time for a corresponding activation and reaction to the mute signal. This will be indicated to you through the fact that you don't hear the signal tone at the start of the voice control. To avoid this effect, you can enter a maximum delay of up to three seconds in the **"MUTE DELAY"** menu item. It is only after this time has elapsed that the HFCK begins with the voice feedback.

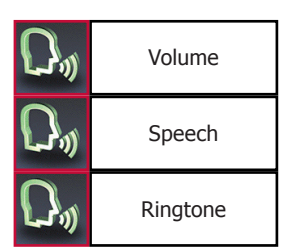

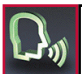

Mute delay

Certain mobile telephones offer the possibility of being able to install and operate a navigation solution. On many mobile phones, the suggested directions are only transferred via the *Bluetooth* A2DP profile. If you have not connected a suitable cable to the LINE-OUT output of the HFCK and to the radio however, you are not able to hear these instructions.

With the **External Audio** menu item, it is possible to place these instructions on the PHONE-OUT output of the HFCK. This means that the direction instructions are read out in monotone and the radio is also muted. The HFCK takes priority with its functions, however, which means that if the voice control is active or in the event of an incoming call, any direction instructions that are being issued at that time will be muted.

## Please note:

► If the function is activated it is not possible to listen to music via A2DP via the LINE-OUT output.

Via the **Balance** menu item, you are able to control the volume levels of the different speakers in the vehicle. Due to the position of the driver, which in normal vehicles is not in the centre, the distance to certain speakers is either greater or lesser. The human ear picks up on these distances, and the spatial sound effect does not occur. Select the sub points **Left-Right** or **Front-Rear** to be able to select the different speaker positions.

In the views, the initial letters for the corresponding directions appear under the settings bar with a small dot. You can move the dot under Left-Right eight steps and the value at Front-Rear three steps in both directions. If the dot is in the centre of the display then the values are balanced.

In the **Installation** menu item, you specify the way in which the HFCK has been installed in the vehicle. Please refer to the sections describing the installation of the HFCK for a more detailed description.

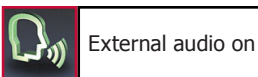

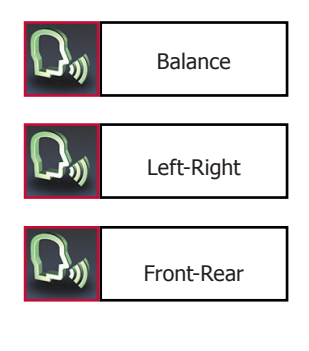

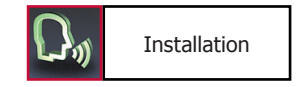

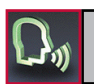

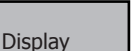

## Display

This menu point makes it possible for you to adjust the display in a range of different ways.

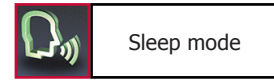

In order to avoid the blinding effect especially when driving at night, you can activate the **Sleep mode**. This causes the display to shut off after either 15, 30 or 60 seconds. With an incoming call, the HFCK activates the display automatically.

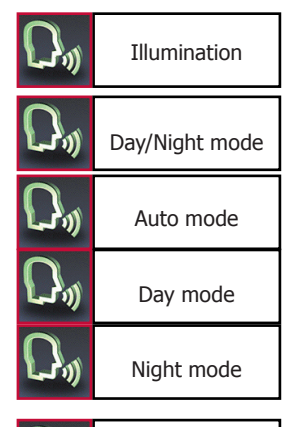

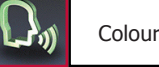

Colour theme

In the **Illumination** menu item you can change the intensity of the light diodes in the display. As voice commands **"MORE"**, **"LESS"**, **"MI-NIMUM"** or **"MAXIMUM"** are available. The confirmation follows with **"SELECT"**.

To be able to read the contents of the display optimally during different light conditions, in the next menu item, **Day/Night mode**, you are able to invert the display.

In the **Colour theme** menu item you can adapt the background colour of the display to the colour schemes of the display in your vehicle. Several different possibilities are available. Simply say the colour of the theme and confirm your selection with **"ACCEPT"**.

This product was produced in compliance with the strictest quality criteria. Still in the course of time it can occur that the **calibration** of the display changes (e.g. if touch screen commands are no longer carried out correctly). Then you have the possibility of newly calibrating the display. If you select the Calibrate menu, then you will firstly be asked a security question, and a cross will then appear on the display which you should touch. Please repeat this procedure 4x, then the HFCK is newly calibrated and jumps back to the head menu. Please only carry out this process when the vehicle is standing still.

## Device

In the Call answering menu item, you can make the settings concerning the answering of calls, the menu languages, the telephone book options, for the system itself, and for the willingness to answer calls.

With the call answering function you can specify as to whether you want to answer an incoming call manually via the touchscreen, by voice command, or automatically. If you select automatic call answering, the call will be answered automatically after two rings. You can then decide whether to accept or decline the call.

Depending on the sales regions (countries) the HFCK includes one or several language packages. If several are available you can select the suitable **Language** which you want.

## Note:

► The BURY Service offers the possibility of being able to change or add language packages. This service is available against payment. You can find out about it via the BURY hotline. The BURY distributors in the different sales areas are also able to offer this service. Please contact them accordingly. Their contact details are provided at www.bury. com.

You have to set the language when you use the device for the first time and after updating the firmware or loading factory settings.

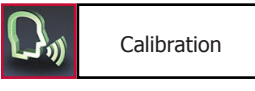

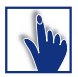

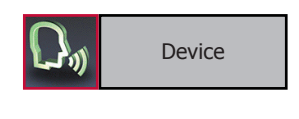

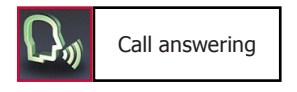

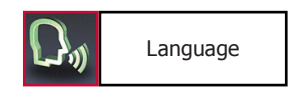

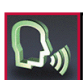

Phone book options

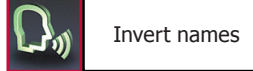

The **Phone book options** menu item can only be selected if a mobile phone is connected with the HFCK. In this option, you are able to invert the names of the entries in your telephone book in the HFCK. For example: Bloggs Joe becomes Joe Bloggs.

## Note:

► Depending on the telephone, it may also be the case that entries are sorted differently. For this reason, some start with the first name and others with the surname. In such a case, this function would not be any help. The maintenance of the data in your telephone, possibly via a PC with the corresponding communications software, can rectify this.

You can also import the telephone book manually here once more, if, for example, you saved a new telephone number / contact in your mobile phone during a *Bluetooth* with the HFCK.

If the telephone book on your mobile phone has only been partially loaded, you are able to send the data from your telephone book to the HFCK via the *Bluetooth* **OPP**rotocol. The requirement for this is that the signature of the mobile phone has already been saved in the telephones list and your mobile telephone also has this option. The telephone can then be connected with the HFCK or not, independently of this.

Open the telephone or address book on your mobile telephone. Next, select a function with which you are able to send all of the contacts to the HFCK via *Bluetooth*. The designations can differ depending on the mobile phone. A message window appears on the display of the HFCK. You are able to completely decline the received data, add it to the telephone book on the HFCK, or completely replace the HFCK telephone book data with the new data. If you do not select any of the three options within 10 seconds, the action is cancelled.

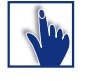

If data is added or replaced, the automatic synchronisation of the HFCK telephone book is deactivated. You are also no longer able to load the telephone book manually. Only the deletion of the mobile phone from the list of telephones and the renewed saving of the signature make the automatic synchronisation for your mobile phone possible again.

Sync phone book

Under the **System** heading, you receive information about the software and hardware installed in the HFCK under **Version info**. If a new item of firmware should become available for the HFCK, then under the menu item **Software update** and using the BURY Update Suite, you are able to update the HFCK.

## Note:

► Do not interrupt the power supply of the HFCK during an update.

We recommend to let the firmware update be carried out by a BURY specialist retailer. Details of your nearest specialist retailer are provided at www.bury.com.

If you have changed certain settings but the HFCK doesn't work in the way in which you wanted it to, then you can reset the HFCK to the settings which were stored in it when you received it using the **Factory setting** function.

Using the **On-call duty** menu item, you are able to activate the HFCK's internal standby switch. When activated for the first time, this is set at 5 minutes. It can be changed to 10 or 15 minutes, however.

On-call duty is useful if you stay in your vehicle after reaching your destination or switch the engine off when waiting at level crossing, for instance. The hands-free car kit remains active for a set period of time, and you can still conduct telephone conversations via the HFCK without having to look for your mobile phone. In the event of no active phone call, the HFCK will then switch off automatically after the set time has elapsed.

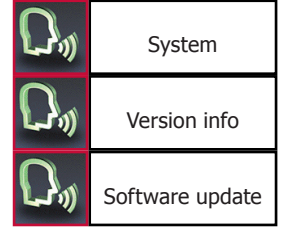

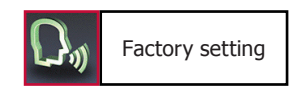

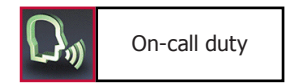

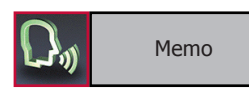

## Memo

If you want to make a note of something important either after or during a trip or maybe during a telephone call, it is often the case that you don't have anything to write with at hand or the traffic situation prevents you from doing so. With this function you are able to save information that is important to you without posing a risk to yourself or others.

Private Private Global

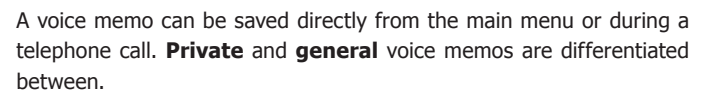

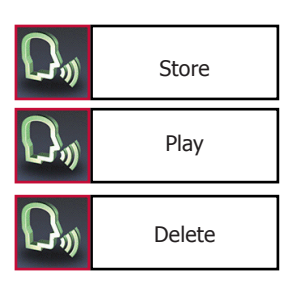

You can only record a **private** voice memo if you have connected a mobile phone with the HFCK via *Bluetooth* in the hands-free mode. The memos are mobile phone specific and can only be initialised or deleted if the corresponding mobile phone is connected to the HFCK. This means that other drivers with other mobile phones aren't able to play back these memos, and are only able to record ones for themselves (and their mobile phones).

It is possible to save up to 10 voice memos per mobile phone signature. The column that moves from left to right during the recording indicates the remaining recording time that is available. The current recording time is also displayed in the same way. The maximum possible length of the memos totals two minutes. If the recording time has run out, this will be displayed accordingly. To be able to record additional memos, you then have to delete the old ones.

In the list, the memos are numerated from 1 to 10 so you can initialise them with the voice control feature using the command **"NOTICE 1**" or simply **"1**". Underneath this, you can see the recording time that this memo takes up. Any memo that is made during a telephone call is always a private memo.

## Note:

►When recording telephone calls, please take the privacy of your conversational partner into consideration and tell them that you would like to record parts of the telephone call. As soon as the mobile telephone is deleted from the list of telephones, the private voice memos are also deleted.

Examples of private memos are addresses, telephone numbers or internet sites which you want to make a note of for later during your journey or during telephone calls.

You can create a **general** voice memo without having a mobile telephone connected to the HFCK. This means that every driver is able to record, listen to or delete a memo irrespective of whether they have a phone or not. The maximum recording time totals two minutes. If the memo is not listened to before the HFCK is switched off, then after it is switched on, a message appears via a pop-up stating that a voice memo which has not yet been listened to is available. If the Audio Feedback is activated this message is also read out.

If a general voice memo is already available and you would like to record a different one, you will be asked whether you would like to overwrite the old memo.

General voice memos are especially suited to vehicles which have continually alternating drivers, e.g. delivery vehicles. This means that the next driver can be instructed accordingly if someone forgot to refuel or the vehicle has a flat tyre, preventing it from being driven.

## Switch phones

This command is not displayed in the main menu and is only available via the voice control as long as the Multipoint function has been activated. Further information about the Multipoint function is provided at **Settings -> Bluetooth** elsewhere in the instructions.

With this voice command, the priority levels of the two telephones that are connected are exchanged. Both mobile phones are disconnected and then reconnected in the exchanged order. This may take a few seconds, after which the voice control continues.

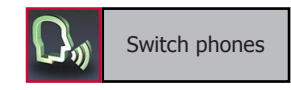

## 12. Accepting, making, ending calls

You will be alerted of an incoming call via the voice output and the ring tone. Your vehicle's sound system will switch onto mute. If the caller sends their telephone number with the call, this will be shown in the display unless the number is saved in your phone. If an entry for the number is saved in your phone, then the name of the caller will be read out. If the caller hides their number, this will be indicated in the display.

In the standard setting, you can only accept or decline an incoming call via the touchscreen. If you would like to accept the call, simply press down on the symbol on the left. If you don't want to accept the call, please press the symbol on the right.

During the call, you have the possibility to regulate the volume of the voice of your discussion partner through the **minus(-)** or **plus(+)** field.

By pressing down the yellow arrows you reach a sub menu. Here, you are able to select a **Keypad**, with which you are able to send DTMF tones (e.g. to check on your mailbox).

The **Private mode** is an additional sub menu item. If you activate this, the telephone call is transferred by the HFCK to your mobile phone and it is no longer possible to hear the voice output of your conversational partner over the car's loudspeakers.

## Note:

## ▶ Please comply with the country-specific laws concerning in-car telephone calls.

With the sub menu item **Mute**, the microphone in your vehicle is muted. You are then able to communicate with a passenger, for instance, without the person who is calling you being able to hear you. If you would like to activate this function, you should inform the person with whom you are telephoning accordingly as they won't be able to hear you at all. The next function is the telephone call **Hold** function. In contrast to the muting, your conversational partner receives an acoustic signal that serves as a wait signal. In contrast to the possibilities offered by a mobile phone, you are not able to initialise an outgoing call via the HFCK as long as another one is being held.

With the **Memo** sub menu, you are given the option of being able to record part of a telephone call. Please refer to the relevant part of the operating instructions for a detailed description.

Under the final sub menu in the listing, **Reject active**, you are able to end a telephone call. This has the same function as pressing down on the red hand during a telephone call.

If a telephone conversation is active when you switch off your vehicle's engine, the hands-free car kit will remain running until the call has been ended.

## **13. Transferring Calls**

Transferring calls is to be understood as being the acceptance of a call during a telephone call and alternating between two conversations.

## Note:

▶ Please remember that your range of functions can vary depending on the type of mobile phone. Please find the relevant details in the instructions manual for your mobile phone.

If you receive another call during an active telephone conversation, you will be informed of it via an acoustic signal. You now have the option of either rejecting the call (the red symbol) or accepting the call (the green symbol). If you accept the call your previous call will be put on **hold**. Your conversational partner will be indicated with  $\square$ .

You now have the following options:

- 1. Using **swap** you can switch between your different callers.
- 2. You can reject the active call.
- 3. You can reject the held call.
- 4. You can activate the **private mode**.
- 5. You can activate the **mute**.
- 6. You can activate the **keypad**.

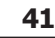

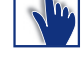

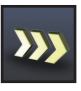

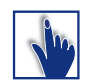

# 14. Conference Mode

The hands-free car kit provides you with the possibility of merging up to seven conversations to create a conference. This means that all participants can talk to each other at the same time.

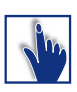

If you receive a further call during an active telephone conversation, you can merge both conversations into a conference. To this end select the **merge** command (**conference** is shown in the display).

During a conference, you have the following options:

- 1. You can reject the active call. (the conference ends)
- >>>
- You can activate the **private mode**.
   You can activate the **mute**.
- 4. You can activate the **keypad**.

If you receive a further call during a conference, you can add this to the conference using the **add to conference** command or switch between the conference and conversational partner using the swap command.

#### Note:

The current mobile telephone networks only permit the use of a maximum of two lines.

If you are using both lines and you receive a further call, you have the following options:

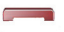

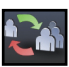

#### Accept call

Reject call

->Your active connection will be ended and replaced by the new connection.

## **15. Service**

In case of general or technical queries, suggestions and comments, please do not hesitate to contact our team at any time. Suggestions and feedback are always welcomed:

| Administration:        | Producer:  |
|------------------------|------------|
| BURY GmbH & Co. KG     | BURY Spó   |
| Robert-Koch-Straße 1-7 | ul. Wojska |
| D-32584 Löhne          | 39-300 M   |
| GERMANY                | POLAND     |
|                        |            |

BURY Spółka z o.o. ul. Wojska Polskiego 4 39-300 MIELEC POLAND

 $Hotline: +49(0)180 5 - 842 468* \\ Faxline: +49(0)180 5 - 842 329* \\ * 0.14 €/min. Deutsche Telekom AG landline, \\ calls made from mobile phones cost a maximum of 0.42 €/min. \\ E-Mail: hotline@bury.com$ 

## Warranty / Service desk:

The duration of the warranty for the components of this product totals two years subsequent to the date of sale to the end customer. Any warranty claims you may have as an end customer are to be asserted towards your contractual partner. If the corresponding contractual partner is not able to rectify a corresponding fault, please exercise your rights of purchase. If subsequent to agreement with your contractual partner the product is to be sent directly to the manufacturer, then please send it, along with a detailed description of the fault in the German or English language and a copy of the proof of purchase, directly to our service team:

BURY GmbH & Co. KG Im Hause DPD Depot 103 Robinienweg D-03222 Lübbenau GERMANY

## Information on the disposal of electrical goods in the EU

The crossed out wheelie bin symbol means that electrical and electronic products, batteries and accumulators must be disposed of separately in the European Union. Please do not dispose of any such products in your normal household waste. As the owner of a product of this sort you are legally obliged to dispose of it at your local dumping site or recycling centre, where you are able to leave your waste electrical goods free of charge.

# 16. Approvals and declaration of conformity

Purchase and production as well as service and sales at BURY are subject to tough quality and environmental management conditions according to ISO 9001 and ISO 14001. The telematic unit has

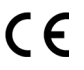

the CE approval pursuant to the R&TTE 1999/5/EC regulation

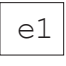

e1 type approval pursuant to the 72/245/EEC (2006/28/EC) regulation 'Electro-magnetic compatibility in vehicles'

You can request a conformity declaration from the manufacturer of this product by post under the manufacturer's address which is stated above, or by writing to the following email address: ce\_conformance@bury.com

Please provide your email request in either English or German.

Version: 01/2010 25.1206.0-02-150110 Subject to change. Errors and omissions excepted.

The *Bluetooth®* word brand and the *Bluetooth®* logos are owned by Bluetooth SIG, Inc.

All use of these brands by BURY Technologies takes place within the scope of the corresponding licence. All rights reserved.

All of the other stated brands are owned by their corresponding owner.